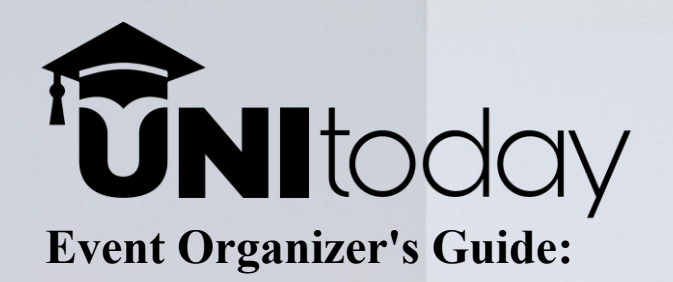

How to Organize, Register, and Promote Events through on www.unitoday.lk

(For Government & Private Institutes, Organizations, Companies, Non-University Clubs, and Societies)

### Introduction

Welcome to unitoday.lk – Sri Lanka's first and only digital platform dedicated to university students! Whether you're part of a government or private institute, company, organization, or non-university club/society, your contributions are essential in creating an engaging and inclusive space for university undergraduates to discover and participate in exciting events and initiatives.

This document will guide you step by step on how to register, create an account, and organize, register, and promote events specifically related to university undergraduates on UNItoday. Whether you're sharing an article or post about your organization, or promoting an upcoming event, workshop, competition, or community project for undergraduates, this tutorial will help you navigate the platform with ease.

If you face any issues or have questions, feel free to reach out to us via:

- Email: Unitoday.lk@gmail.com
- WhatsApp: +94 72 858 4321
- Due to concerns regarding fraud and security, you are unable to create an account directly on our platform.
- To get started, first you have to contact us via email at join@unitoday.lk; When reaching out, include the following details:
  - **About your organization:** Clearly mention the name of your institute, company, or organization.
  - **Event Details:** Provide information about the event, workshop, competition, or initiative you are planning to organize.
  - **Necessary Documentation:** Attach the required documents such as a project proposal, event outline, or any other proof that validates your event.
- Please send your request through the official email address of your club, society, or organizing committee.
- If you are using a personal gmail, make sure to introduce yourself and clearly state your position within the main board of your company, club, society, or organizing committee.
- Once we receive your email with the necessary information, we will reach out to confirm all the required details.
- Upon verification and confirmation of the event, we will provide you with an account linked to your email, along with a password.
- You can then proceed to follow the steps outlined below to organize, register, and promote your events.
- Let's get started!

## **\*** Step 1: Visit the Website

- 1. Open your preferred browser and go to www.unitoday.lk.
- 2. In the upper right corner, you'll find a **SIGN UP** button.

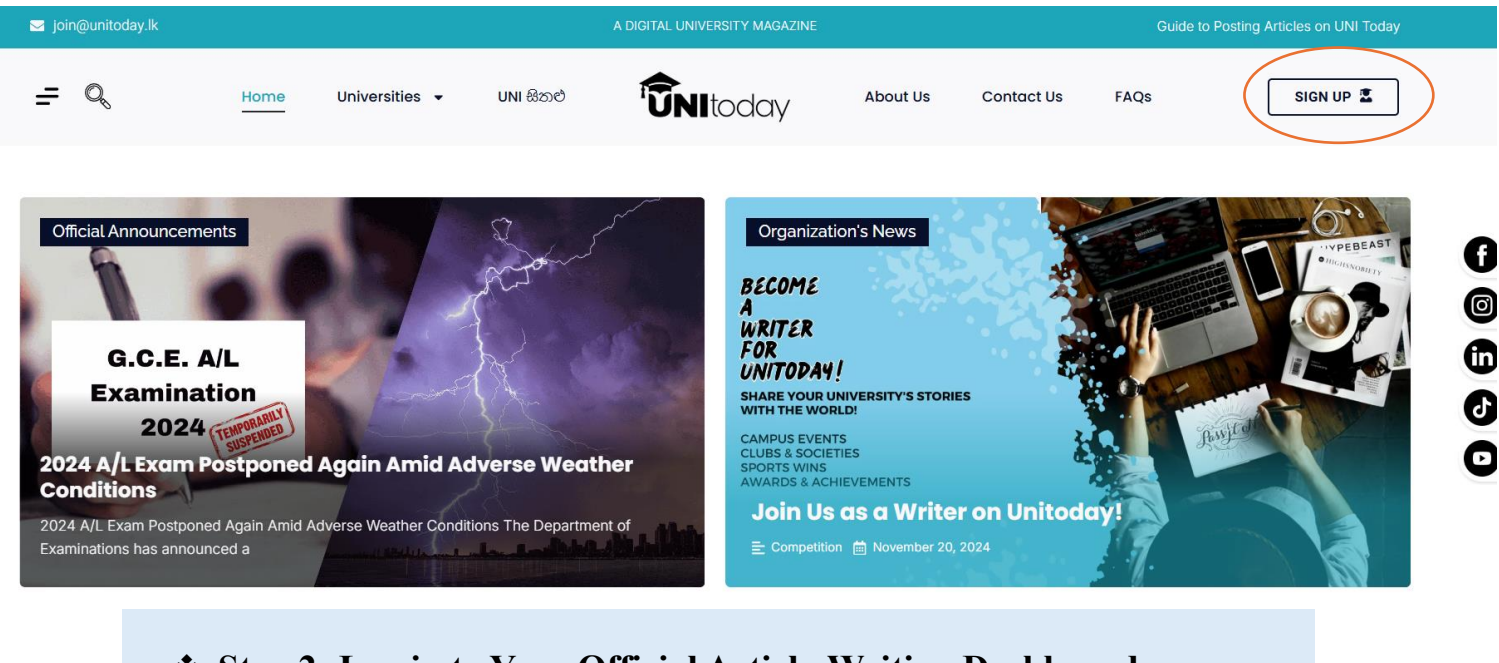

## Step 2: Log in to Your Official Article-Writing Dashboard

- 1. Click on SIGN UP.
- 2. Select LOG IN.
- 3. Enter the **username** and **password** that we sent you via email.
- 4. After logging in, you will be directed to your official article-writing dashboard.

| ☑ info@unitoday.lk |      |       |                   | A DIGITAL UNIVERSITY MAGAZINE |           |                |      | NOVEMBER 21, 202 |
|--------------------|------|-------|-------------------|-------------------------------|-----------|----------------|------|------------------|
| <u>=</u> Q         | номе | ABOUT | CONTACT US        | <b>UNI</b> today              | UNI සිතළු | UNIVERSITIES + | FAQS | SIGN UP          |
|                    |      |       |                   |                               |           |                |      |                  |
|                    |      |       |                   | $\frown$                      |           |                |      |                  |
|                    |      |       | (<br>Login        | LOG IN REGISTER               |           |                |      |                  |
|                    |      |       | Username or Email |                               |           |                |      |                  |
|                    |      |       | Password          |                               |           |                |      |                  |
|                    |      |       |                   |                               |           |                |      |                  |
|                    |      |       |                   | Log In                        |           |                |      |                  |
|                    |      |       |                   |                               |           |                |      |                  |

|   | 🔞 🖀 UNI Today 📮       | 0 🕂 New 🕅                                                                                           |              |                 | Howdy,           |        |
|---|-----------------------|----------------------------------------------------------------------------------------------------|--------------|-----------------|------------------|--------|
|   | Dashboard             | Dashboard                                                                                           |              |                 | Screen Options 🔻 | Help 🔻 |
|   | 93 Media              | At a Glance                                                                                         | ^ <b>v</b> * |                 |                  |        |
| 0 | Organization<br>Event | 🖈 27 Posts 📗 21 Pages                                                                               |              |                 |                  |        |
|   | 🕹 Profile             | WordPress 6.7.1 running Astra Child theme.                                                          |              |                 |                  |        |
|   | 🗲 Tools               | Welcome to Your Dashboard                                                                           | ~ ¥ *        | Drag boxes here | Drag boxes here  |        |
|   | Collapse menu         | Welcome,<br>Welcome,<br>Today is Friday, December 27<br>Let's make it a great day!<br>View Homepage | /, 2024.     |                 |                  |        |

## Step 3: Accessing the Article-Writing Page

- 1. On your dashboard, look for the Organization Event icon on the left sidebar.
- 2. Click on that, and you'll see two options:
  - All Organization Event
  - Add New Organization Events
- 3. Select Add New to start writing your article.

| 1            | 省 UNI Today                       | 🗭 0 🕂 New 📢                                                                                 | Howdy,               |     |
|--------------|-----------------------------------|---------------------------------------------------------------------------------------------|----------------------|-----|
|              | Dashboard                         | Dashboard                                                                                   | Screen Options 🔻 Hel | р 🔻 |
| <b>9</b> 1   | Media<br>Organization<br>Event    | At a Glance                                                                                 |                      |     |
| ≟<br>بر<br>0 | Profile<br>Tools<br>Collapse menu | Organization Events     g Astra Child theme.       Welcome to Your Dashboard        • • • • | s here               |     |

# Step 4: Writing Your Article

- 1. You will be directed to your own WordPress blog editor page.
- 2. At the top, you'll see a field labeled Auto Draft.
  - Replace this with your article or news title.

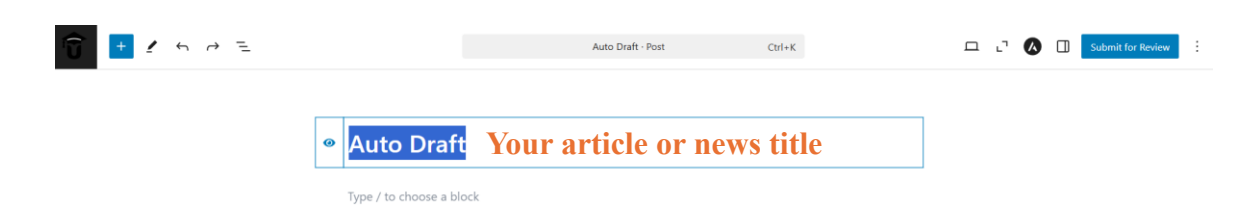

# Step 5: Adding Content

1. Below the title field, click the + icon to add content.

| Topic · Post Ctrl+K | ロ い 🚺 🗍 Submit for Review 🗄 |
|---------------------|-----------------------------|
|                     |                             |

#### Торіс

Type / to choose a block

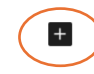

- 2. You will see six basic content options, such as:
  - **Paragraph:** Used for adding regular text content, typically forming the body of your article.
  - **Image:** Allows you to insert and display images within your content to complement your text.
  - Heading: Helps to create section titles or subheadings (H1, H2, H3, etc.) to organize your content and improve readability.
  - Gallery: A block for showcasing multiple images in a grid or slideshow format.
  - List: Allows you to create ordered (numbered) or unordered (bulleted) lists to present information in a structured format.
  - **Quote:** Used for displaying a block of text from a source, often styled differently to highlight the quote.

| +          |           |       |         |  |
|------------|-----------|-------|---------|--|
| ķ          | Search    |       | Q       |  |
| ſ          | ¶         |       | M       |  |
|            | Paragraph | Image | Heading |  |
|            |           | ÷     | 77      |  |
|            | Gallery   | List  | Quote   |  |
| Browse all |           |       |         |  |

3. For additional content formats, click on **Browse all**. This opens a variety of layout and formatting options for your post.

| Search    | Q          |         |  |
|-----------|------------|---------|--|
| ¶         |            |         |  |
| Paragraph | Image      | Heading |  |
|           | ÷          | 77      |  |
| Gallery   | List       | Quote   |  |
|           | Browse all |         |  |

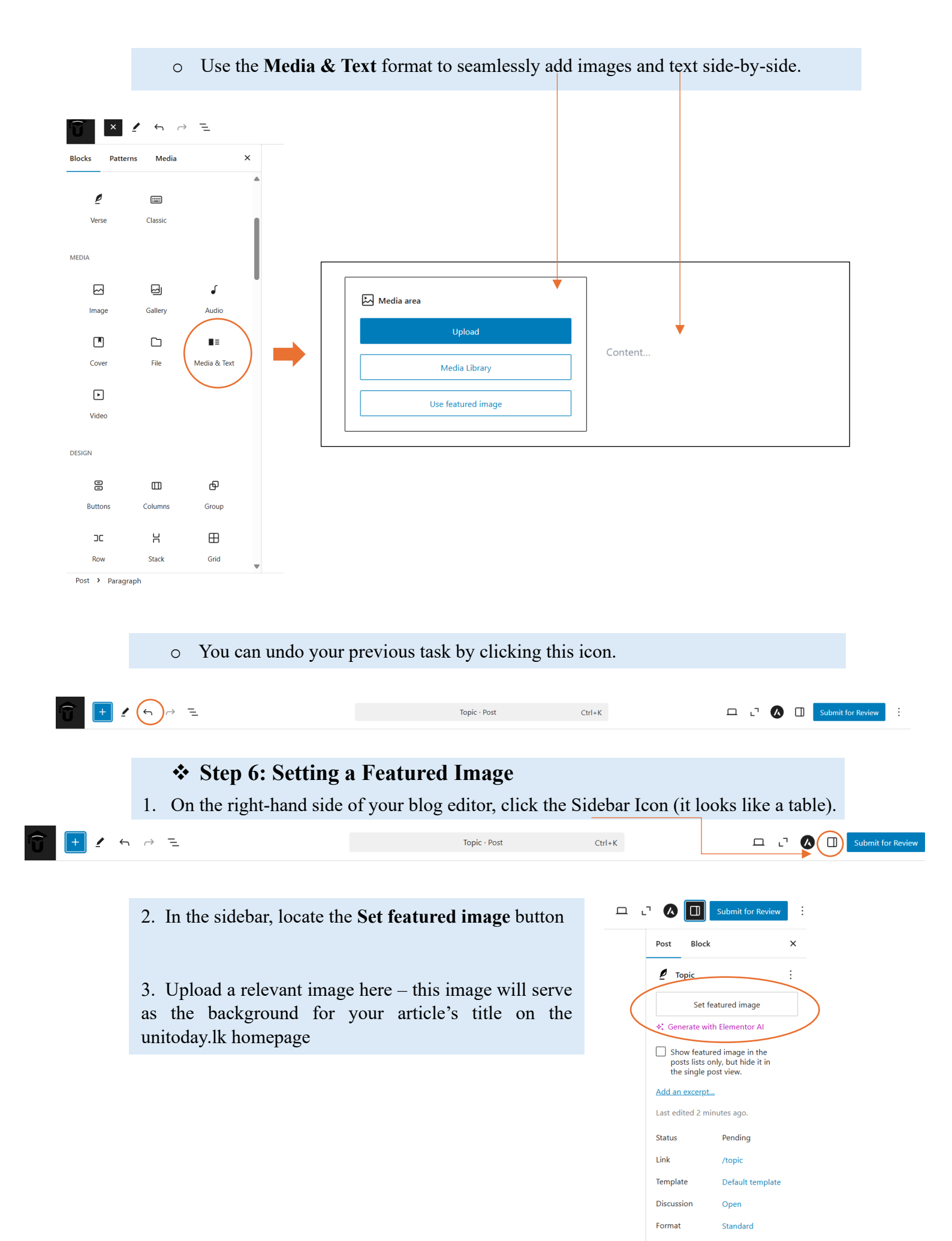

## Step 7: Adding Tags (Optional)

- 1. In the same sidebar, find the **Tags** section.
- 2. Add relevant hashtags to make your article more discoverable (e.g., #UOP, #IEEE #FacultyofArts).

| ı. 🖓 🚺           |                           | Submit for Review      | ÷       |
|------------------|---------------------------|------------------------|---------|
| Post             | Block                     |                        | ×       |
| Add ar           | excerpt                   |                        |         |
| Last ec          | lited 2 mir               | nutes ago.             |         |
| Status           |                           | Pending                |         |
| Link             |                           | /topic                 |         |
| Templa           | ate                       | Default template       |         |
| Discus           | sion                      | Open                   |         |
| Forma            | t                         | Standard               |         |
| Catego           | Mo                        | ve to trash            | ~       |
| Tags             |                           |                        | ~       |
| ADD NE           | W TAG                     |                        |         |
| Separat          | te with com               | imas or the Enter key. |         |
| MOST U           | JSED                      |                        | $\land$ |
| <u>#UOC</u>      | #Ayurved                  | aDay                   |         |
| #Facul<br>Indige | <u>ty of</u><br>nousMedie | cineUniversityofColo   | mbo     |
| #Depa            | rtmentofA                 | yurveda <u>#UOP</u>    |         |
| #Facul<br>Medici | ty of Veter               | inary<br>Science       |         |
| inculu           | neochinitte               | and electrice          |         |

# \* Step 8: Adding the Necessary Details

1. In the image below, you can see the icon inside the orange circled.

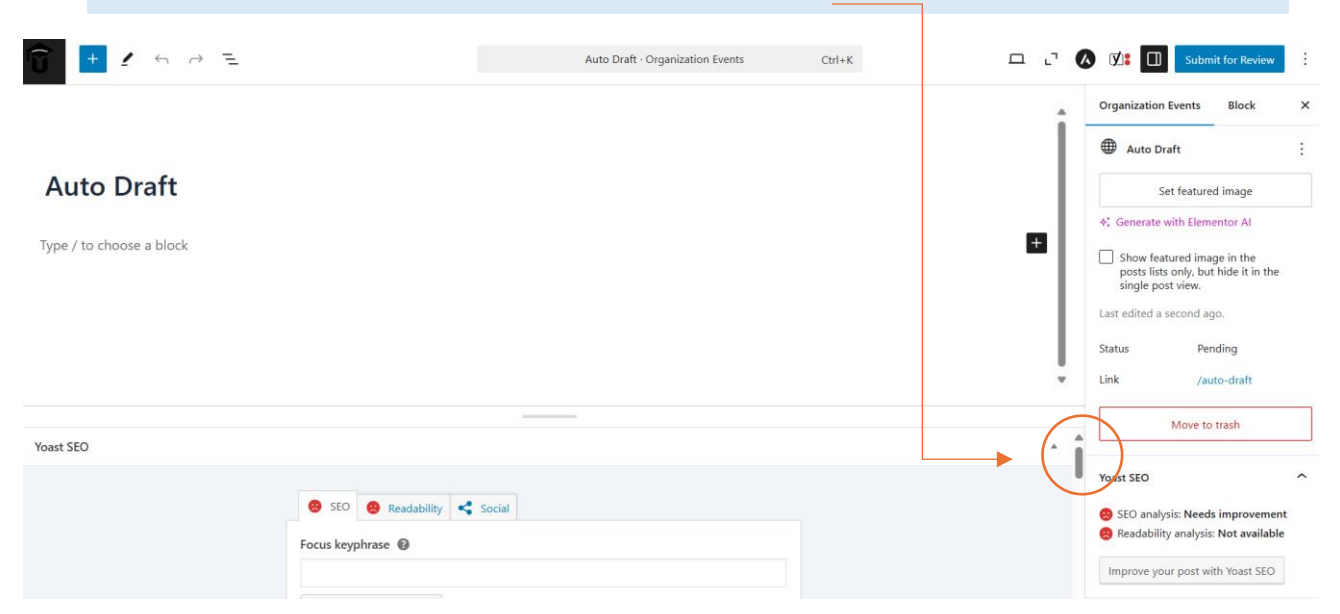

#### 2. Click on it and scroll down until you see the subtopic called Organization Event.

|                                                                           |   | Organiz            | zation Events Block                                                                                     | × |
|---------------------------------------------------------------------------|---|--------------------|----------------------------------------------------------------------------------------------------|---|
|                                                                           |   | Ф А                | uto Draft                                                                                               | : |
| Auto Draft                                                                |   |                    | Set featured image                                                                                      |   |
|                                                                           | _ | <b>∻:</b> Gen      | erate with Elementor AI                                                                                 |   |
| Type / to choose a block                                                  |   | Sho<br>pos<br>sing | ow featured image in the<br>sts lists only, but hide it in the<br>gle post view.<br>lited a second ago. |   |
|                                                                           |   | Status             | Pending                                                                                                 |   |
|                                                                           |   | Link               | /auto-draft                                                                                             |   |
|                                                                           |   |                    | Move to trash                                                                                           |   |
| Organization Event                                                        | A | Yoast S            | ΈΟ                                                                                                    | ^ |
| Introduction *                                                            |   | 🙁 SEO              | ) analysis: Needs improvement                                                                           |   |
| Brief description of the purpose of the workshops/competitions and events |   | 🙁 Rea              | dability analysis: Not available                                                                        |   |
|                                                                           |   | Impro              | ove your post with Yoast SEO                                                                            |   |
|                                                                           |   |                    |                                                                                                    |   |

- Under this subtopic, you will find fields such as Introduction, Contact Person Name, Contact Email, Contact Mobile, Post Type, Start Date, Time, Description, Venue, Poster or Media, Event Website, and Registration Link.
- 4. Some of these fields are marked with a red star (\*). The fields marked with a red star are mandatory and must be filled out.

## **Step 8: Submitting for Review**

- 1. Once your article is complete, click the **Submit for Review** button in the upper right corner.
- 2. Your article will be sent to our admin panel for approval.

| 😈 🛨 🖌 🗠 E      |                                                                                                    | Auto Draft · Organization Events | Ctrl+K | ц. | Submit for Review                                                                                                    |
|----------------|----------------------------------------------------------------------------------------------------|----------------------------------|--------|----|----------------------------------------------------------------------------------------------------|
| Your article o | r news title                                                                                                    |                                  |        | Î  | Organization Events Block X                                                                                             |
|                | The body of your                                                                                                    | r article                        |        |    | Set featured image                                                                                                    |
| Yoast SEO      |                                                                                                    |                                  |        | ×  | Link /auto-draft Move to trash                                                                                          |
|                | <ul> <li>SEO</li> <li>Readability</li> <li>Social</li> </ul> Focus keyphrase           Get related keyphrases           Search appearance |                                  |        |    | Yoast SEO<br>SEO analysis: Needs improvement<br>Readability analysis: Not available<br>Improve your post with Yoast SEO |

## \* Additional Resources

For detailed WordPress tutorials, you can refer to helpful videos online. We recommend starting with this video:

https://youtu.be/nKxQEs2gaqg?si=pUNuG4Wlh\_rbeUt1

UNItoday is a platform dedicated to Sri Lankan university undergraduates. Please use it responsibly and with respect. It should not be used for any commercial purposes or hidden gains by organizations, companies, clubs, societies, or institutes without our permission. Our primary focus is to benefit undergraduates. As the developers of UNItoday, we strongly uphold this principle.

## ✤ Need Help?

If you have any questions or need support:

- Email: join@unitoday.lk unitoday.lk@gmail.com
- Phone
   +94 72 8584 321
   +94 77 4166 098
- WhatsApp
   +94 72 8584 321